Quelques manipulations dans PMB après une conversion d'une base SuperDoc ou BCDI

# Fiche technique PMB 1.7

#### 1. Remettre en ordre les listes des champs personnalisables (genre, thème de fiction...)

Lors de la conversion, pour les champs personnalisables (thème de fiction, genre, discipline et niveau), PMB a pris les mots comme ils arrivaient et donc ils sont en vrac. Pour remettre tout ceci en ordre, en Gestion :

Administration / Notices / Personnalisables

| N<br><u>Or</u> | Notices > Personnalisables Origines Statuts Personnalisables |                     |                      |                 |                     |  |
|----------------|--------------------------------------------------------------|---------------------|----------------------|-----------------|---------------------|--|
|                | Nom du champ                                                 | Titre à l'affichage | Type de saisie       | Type de données | Visible dans l'OPAC |  |
| -+             | type_nature                                                  | Nature du document  | Liste de choix       | Entier          | Oui                 |  |
| -+             | theme                                                        | Thème de fiction    | Liste de choix       | Entier          | Oui                 |  |
| -+             | genre                                                        | Genre               | Liste de choix       | Entier          | Oui                 |  |
| -+             | niveau                                                       | Niveau              | Liste de choix       | Entier          | Oui                 |  |
| -+             | discipline                                                   | Discipline          | Liste de choix       | Entier          | Oui                 |  |
| -+             | annee_peremption                                             | Année de péremption | Texte                | Entier          | Non                 |  |
| -+             | date_creation                                                | Date de création    | Sélection d'une date | Date            | Non                 |  |
| 1              | Nouveau champ                                                |                     |                      |                 |                     |  |

Vous cliquez le champ thème.

Puis vous cliquez sur **Options** et tout en bas de la fenêtre qui s'est ouverte **Trier**, et vous redescendez en bas de cette fenêtre, **Enregistrer**. La fenêtre se ferme et puis encore **Enregistrer** dans la page 'Edition du champ thème'

Vérification : si vous allez dans l'Opac en Recherche multi-critères, les thèmes sont en ordre.

| Notices > Personnalisables        |
|-----------------------------------|
| Originan Chakuta Dessenantiankina |
| Ungines Statuts Personnalisables  |
|                                   |
| Edition du champ theme            |
| Nom du champ                      |
| theme                             |
| Titre à l'affichage               |
| Thème de fiction                  |
| Type de saisie                    |
| liste de choix 🗹 Options          |
| Type de données                   |
| entier 🛛                          |
| Visible dans l'OPAC               |
|                                   |
| Obligatoire                       |
|                                   |
|                                   |
| Annuler Enregistrer Supprimer     |
|                                   |

Vous le faites ensuite pour les champs genre, niveau, discipline, pas pour les autres champs. -

### 2. Supprimer des sections inutiles pour les exemplaires

La base Bretagne contient par défaut des listes d'autorité pour un certain nombre de données. Vous avez ainsi les listes de l'académie de Rennes pour les thèmes de fiction, les genres, les disciplines et les niveaux (cf guide de catalogage de Superdoc sur le site du CRDP de Rennes). Nous avons aussi rajouté fiction et documentaire pour les sections. C'est pour le cas d'un début d'informatisation sans passer par une conversion (cela existe). Mais pour la grande majorité d'entre vous, vous convertissez des bases qui contiennent et donc recréent documentaire et fiction. Il vous faut donc supprimer les deux sections redondantes.

Vous allez en Gestion dans Administration / exemplaires / Section

| Exemplaires > Se                        | ctions       |                        |                 |
|-----------------------------------------|--------------|------------------------|-----------------|
| <u>Types de document</u> <u>Codes s</u> | <u>ables</u> |                        |                 |
| Libellé                                 | OPAC ?       | Propriétaire du codage | Codage d'import |
| documentaire                            | ×            |                        | do              |
| documentaire                            | ×            |                        | documentaire    |
| fiction                                 | ×            |                        | fi              |
| fiction                                 | ×            |                        | fiction         |
| Ajouter une section                     |              |                        |                 |

**Fiche technique PMB n° 1.7. :** Quelques manips dans PMB après conversion Coordination des documentalistes de l'enseignement catholique de Bretagne 14/01/08 1/6 http://www.citedoc.net/ Vous avez deux documentaires et deux fictions.

Il faut supprimer documentaire avec le codage d'import do et fiction avec le codage d'import fi. Vous cliquez sur chacune de ces lignes et **Supprimer**.

| Si vous ne pouvez pas     |                     |
|---------------------------|---------------------|
| les supprimer, c'est que  | 🥞 Votre panier es   |
| vous avez fait de la      | Recherche simple    |
| saisie et que vous avez   | tout type de doo    |
| utilisé ce documentaire   |                     |
| et cette fiction pour vos |                     |
| nouveaux exemplaires.     |                     |
| Et il est apparu dans     |                     |
| l'OPAC une ou deux        | Romans de rent      |
| nouvelles étagères avec   | Les désastreuses av |
| documentaire et fiction.  | Collège Sainte-Anr  |

| 🗳 Votre panier est vide.                                                                                                    |                                                                                                 |                                                                                                |
|----------------------------------------------------------------------------------------------------|-------------------------------------------------------------------------------------------------|------------------------------------------------------------------------------------------------|
| Recherche simple Recherche multi-critères Thésaurus                                                                                                    |                                                                                                 |                                                                                                |
| tout type de document 🛛 🗹 fiction 🗖 documentaire 🗖 essai                                                                                                    |                                                                                                 |                                                                                                |
|                                                                                                    | Rechercher Aide                                                                                 |                                                                                                |
|                                                                                                    |                                                                                                 |                                                                                                |
|                                                                                                    | <b>F</b>                                                                                        | <b>1</b>                                                                                       |
| documentaire                                                                                                    | fiction                                                                                         | fiction                                                                                        |
| Romans de rentrée                                                                                                    |                                                                                                 |                                                                                                |
| Maintenant c'est ma vie / Meg Rosoff / Albin Michel - 2006 Vive la république 1/<br>Les désastreuses aventures des Orphelins Baudelaire. La grotte gorgone / Lem | / Marie-Aude Murail / Pocket - 2006 Zarbi les<br>ony Snicket / Nathan - 2004 L'Héritage, 2. L'A | <u>veux verts / Joyce Carol Oates / Gallimard</u><br>îné / Christopher Paolini / Bayard - 2006 |
| Collège Sainte-Anne Recherche avec Google Recherche avec Exalead                                                                                                 | Encyclopédie Wikipédia pmb                                                                      |                                                                                                |

Si vous n'avez fait que deux ou trois saisies, vous retrouvez vos notices et vos exemplaires et vous changez la section en prenant l'autre fiction et l'autre documentaire. Après ce changement, vous pourrez supprimer les sections redondantes et les étagères ne seront plus en double dans l'OPAC.

Si vous avez fait beaucoup de saisies avec exemplaires, il vous faut alors faire, en gestion, une recherche multi-critères sur la section d'exemplaire. Essayez chacune des fiction ou documentaire et retenir celle qui donne le moins de réponses... Mettre tous ces exemplaires trouvés dans un panier d'exemplaires pour modification par lot.

Puis dans Paniers / Actions / Par requête / faire, pour les éléments non pointés, un changement de

| Ce panier contient                                                                                                    | Total        | Pointé(s) |
|----------------------------------------------------------------------------------------------------|--------------|-----------|
| Total                                                                                                    | 1            | 0         |
| dont fonds                                                                                                    | 1            | 0         |
| dont inconnus                                                                                                    | 0            | 0         |
| Choisissez les éléments sur lesquels porter                                                                                                    | a la requête |           |
| Eléments pon nointés                                                                                                    |              |           |
|                                                                                                    |              |           |
|                                                                                                    |              |           |
|                                                                                                    |              |           |
|                                                                                                    |              |           |
|                                                                                                    |              |           |
| Gélectionner une procédure à exécuter :                                                                                                    |              |           |
| Sélectionner une procédure à exécuter :<br>Ajout d'un message aux exemplaires                                                                                                    |              |           |
| Sélectionner une procédure à exécuter :<br>Ajout d'un message aux exemplaires                                                                                                    |              |           |
| Sélectionner une procédure à exécuter :<br>Ajout d'un message aux exemplaires<br>Ajout d'un préfixe à la cote                                                                                                    |              |           |
| Sélectionner une procédure à exécuter :<br>Ajout d'un message aux exemplaires<br>Ajout d'un préfixe à la cote                                                                                                    |              |           |
| Sélectionner une procédure à exécuter :<br>Ajout d'un message aux exemplaires<br>Ajout d'un préfixe à la cote                                                                                                    |              |           |
| sélectionner une procédure à exécuter :<br>Ajout d'un message aux exemplaires<br>Ajout d'un préfixe à la cote<br>Changement de localisation des exemplaires                                                                                                    |              |           |
| Sélectionner une procédure à exécuter :<br>Ajout d'un message aux exemplaires<br>Ajout d'un préfixe à la cote<br>Changement de localisation des exemplaires                                                                                                    |              |           |
| Sélectionner une procédure à exécuter :<br>Ajout d'un message aux exemplaires<br>Ajout d'un préfixe à la cote<br>Changement de localisation des exemplaires<br>Changement de préfixe de la cote                                                                                  |              |           |
| Sélectionner une procédure à exécuter :<br>Ajout d'un message aux exemplaires<br>Ajout d'un préfixe à la cote<br>Changement de localisation des exemplaires<br>Changement de préfixe de la cote                                                                                  |              |           |
| Sélectionner une procédure à exécuter :<br>Ajout d'un préfixe à la cote<br>Changement de localisation des exemplaires<br>Changement de préfixe de la cote<br>Changement de section des exemplaires                                                                               |              |           |
| Sélectionner une procédure à exécuter :<br>Ajout d'un préfixe à la cote<br>Changement de localisation des exemplaires<br>Changement de préfixe de la cote                                                                                                    |              |           |
| Sélectionner une procédure à exécuter :<br>Ajout d'un message aux exemplaires<br>Ajout d'un préfixe à la cote<br>Changement de localisation des exemplaires<br>Changement de préfixe de la cote<br>Changement de section des exemplaires<br>Changement de statut des exemplaires |              |           |
| Sélectionner une procédure à exécuter :<br>Ajout d'un préfixe à la cote<br>Changement de localisation des exemplaires<br>Changement de préfixe de la cote<br>Changement de section des exemplaires<br>Changement de statut des exemplaires                                       |              |           |

section des exemplaires. Vous essayez l'une ou l'autre fiction...

Toute cette opération est plus détaillée dans la fiche PMB 4.2.1. 'Faire des modifications par lots'

Quand tout est au point, vous revenez au début de ce point 2 et vous videz le panier d'exemplaires.

Si vous avez réussi tout cela... vous êtes devenus très dégourdis avec PMB !!! Si vous n'y arrivez pas, pas de souci... un petit message à votre accompagnateur PMB.

# 3. Supprimer pour les exemplaires les 'Types de document' inutiles (= Supports depuis les versions pmb 3).

Dans PMB les 'Types de document' (ou Supports) des exemplaires servent à établir des quotas de prêt. On peut ainsi établir des durées de prêt différentes selon les documents. La base Bretagne contient par défaut deux 'Types de document' pour les exemplaires, livre et périodique, toujours pour le cas de CDI qui débuteraient leur informatisation.

Pour les bases venant de Superdoc, les 'Types de document' se sont créés dans PMB à partir du champ 1(support physique) s'il n'y avait rien dans le champ 2 ou de la concaténation du champ 1 et 2 (groupe de prêt) si ce champ 2 était rempli dans Superdoc.

Pour les bases venant de BCDI les 'Types de document' sont créés dans PMB à partir du champ Support de BCDI.

Pour voir les 'Types de document' :

# Administration / exemplaires / Types de document (ou Supports)

Vous aurez un écran de ce type avec peut-être un seul mot dans le libellé ou deux comme ici (cas de base venant de Superdoc avec champ 1 et champ 2 renseignés)

| Exemplaires > Types de document                                                                   |               |                         |                        |                            |  |  |
|---------------------------------------------------------------------------------------------------|---------------|-------------------------|------------------------|----------------------------|--|--|
| Typas de document Codes statistiques Sections Statute Localisations Promiétaires Personnalisables |               |                         |                        |                            |  |  |
| Types de décament, codes statistiques sections status decansations rreprietaires rensonnaisables  |               |                         |                        |                            |  |  |
|                                                                                                   |               |                         |                        |                            |  |  |
| Libellé                                                                                           | Durée du prêt | Durée de la réservation | Propriétaire du codage | Codage d'import            |  |  |
| cédérom Documentaire                                                                              | Voir quotas   | Voir quotas             |                        | cédérom Documentaire       |  |  |
| dvd-rom Documentaire                                                                              | Voir quotas   | Voir quotas             |                        | dvd-rom Documentaire       |  |  |
| livre                                                                                             | Voir quotas   | Voir quotas             |                        |                            |  |  |
| livre Annales                                                                                     | Voir quotas   | Voir quotas             |                        | livre Annales              |  |  |
| livre Bande dessinée                                                                              | Voir quotas   | Voir quotas             |                        | livre Bande dessinée       |  |  |
| livre Documentaire                                                                                | Voir quotas   | Voir quotas             |                        | livre Documentaire         |  |  |
| livre Fiction                                                                                     | Voir quotas   | Voir quotas             |                        | livre Fiction              |  |  |
| livre Manuel                                                                                      | Voir quotas   | Voir quotas             |                        | livre Manuel               |  |  |
| périodique                                                                                        | Voir quotas   | Voir quotas             |                        |                            |  |  |
| périodique Bande dessinée                                                                         | Voir quotas   | Voir quotas             |                        | périodique Bande dessinée  |  |  |
| périodique Documentaire                                                                           | Voir quotas   | Voir quotas             |                        | périodique Documentaire    |  |  |
| périodique Fiction                                                                                | Voir quotas   | Voir quotas             |                        | périodique Fiction         |  |  |
| vidéocassette Documentaire                                                                        | Voir quotas   | Voir quotas             |                        | vidéocassette Documentaire |  |  |
| Aiouter un type document                                                                          |               |                         |                        |                            |  |  |

Si vous avez une ligne avec 'livre' et une avec 'périodique' sans codage d'import dans la liste, vous les supprimez en cliquant dessus et **Supprimer** et **OK** pour Confirmer la suppression.

Si vous ne pouvez plus supprimer ces supports c'est que vous les avez utilisés depuis la conversion pour des nouveaux exemplaires.

Voir en annexe (ajout du 14/01/08) comment les supprimer.

Annie Jézéquel Créée le 10 octobre 2006 Modifiée le 10 novembre 2006

# Annexe : Supprimer les Supports d'exemplaires livre et périodique en doublon

# 1. Renommer un 'livre' et un 'périodique'

Pour distinguer les deux supports 'livre' et 'périodique' en recherche, renommez ceux qui n'ont pas de codage d'import 'livre1' et 'périodique1'. Pour cela cliquer sur la ligne,

| ajouter 1 et Enregistrer | ajouter | 1 € | et En | regi | strer |  |
|--------------------------|---------|-----|-------|------|-------|--|
|--------------------------|---------|-----|-------|------|-------|--|

| ··J · ································ |               |                         |                        | Libellé                |  |  |
|----------------------------------------|---------------|-------------------------|------------------------|------------------------|--|--|
| Vous obtenez quelqu                    | ie chose com  | me ceci :               |                        | livre1                 |  |  |
| · · · ·                                |               |                         |                        |                        |  |  |
| Libellé                                | Durée du prêt | Durée de la réservation | Propriétaire du codage |                        |  |  |
| cassette audio                         | Voir quotas   | Voir quotas             |                        | Propriétaire du codage |  |  |
| cédérom                                | Voir quotas   | Voir quotas             |                        | Code générique 🎽       |  |  |
| disque compact audio                   | Voir quotas   | Voir quotas             |                        |                        |  |  |
| dvd-rom                                | Voir quotas   | Voir quotas             |                        | Annuler Enregistrer    |  |  |
| film                                   | Voir quotas   | Voir quotas             |                        | film                   |  |  |
| livre                                  | Voir quotas   | Voir quotas             |                        | livre                  |  |  |
| livre1                                 | Voir quotas   | Voir quotas             |                        |                        |  |  |
| périodique                             | Voir quotas   | Voir quotas             |                        | périodique             |  |  |
| périodique1                            | Voir quotas   | Voir quotas             |                        |                        |  |  |
| vidéocassette                          | Voir quotas   | Voir quotas             |                        | vidéocassette          |  |  |
| Ajouter un type document               |               |                         |                        |                        |  |  |

## 2. Rechercher par collecte les exemplaires ayant pour support 'livre1' Dans Catalogue, Paniers Collecte, par procédure de sélection

| Paniers > Collecte > Par procédure de sélection                       |                                |
|-----------------------------------------------------------------------|--------------------------------|
| Par douchette ou saisie de codes-barres Par procédure de sélection    |                                |
| Sélectionnez un panier pour y ajouter des éléments                    |                                |
| Panier de bulletins pour la suppression de bulletins de la base       | O bulletins dont O pointés.    |
| Panier d'exemplaires pour bibliographie<br>(Etat personnalisable 4.8) | 19 exemplaires dont 0 pointés. |
| Panier d'exemplaires pour inventaire                                  | O exemplaires dont O pointés.  |
| Panier d'exemplaires pour la suppression d'exemplaires de la base     | O exemplaires dont O pointés.  |
| Panier d'exemplaires pour modification par lot 1                      | O exemplaires dont O pointés.  |
| Panier de notices pour Doctec                                         | 6 notices dont 0 pointés.      |
| Panier de notices pour la suppression de notices de la base           | O notices dont O pointés.      |
| Panier de notices pour modification par lot                           | O notices dont O pointés.      |
| Panier de notices pour suppression des mémodocnet                     | O notices dont O pointés.      |
| Panier pour Citédoc Bibli                                             | O notices dont O pointés.      |
| Panier pour les nouveautés                                            | 32 notices dont 0 pointés.     |

Choisissez un panier d'exemplaires **vide** : ici, Panier d'exemplaires pour modification par lot 1 Puis parmi les procédures de sélection proposées :

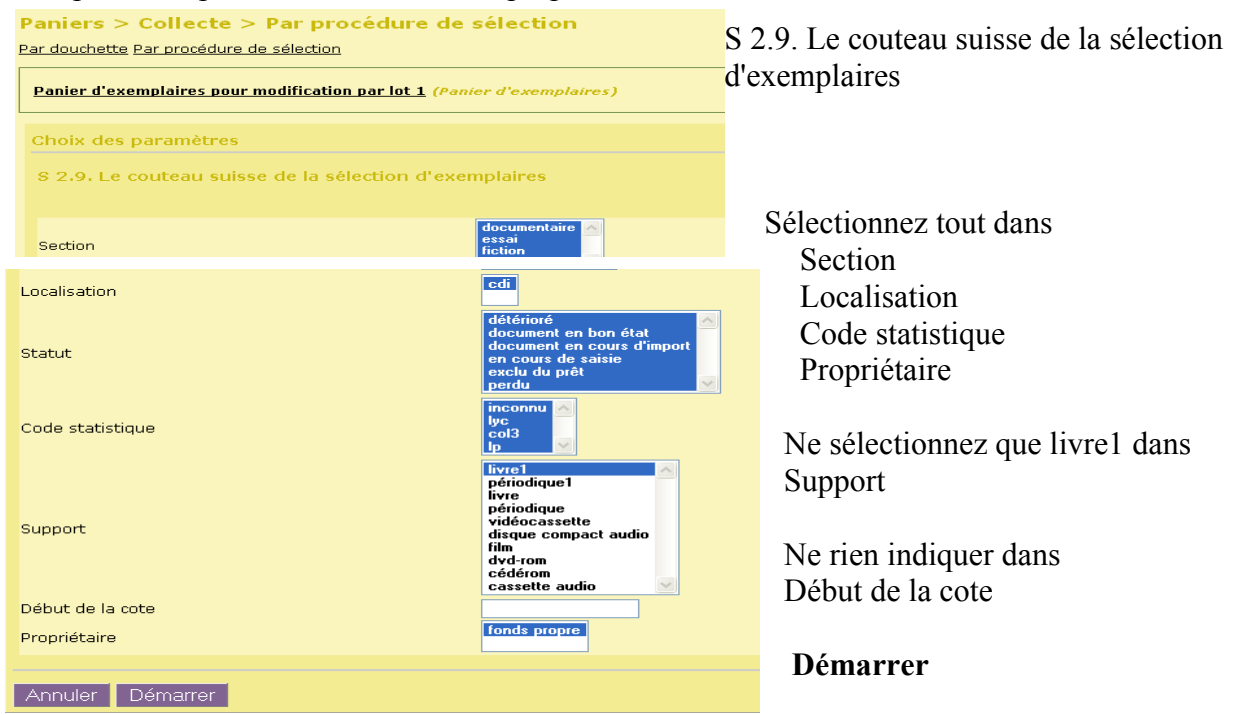

Fiche technique PMB n° 1.7. : Quelques manips dans PMB après conversion Coordination des documentalistes de l'enseignement catholique de Bretagne

| Paniers > Collecte > Par procédure de sélec                    | tion                       |                                                                 |
|----------------------------------------------------------------|----------------------------|-----------------------------------------------------------------|
|                                                                |                            |                                                                 |
| Panier d'exemplaires pour modification par lot 1 (Panier d'ex  | emplaires)                 |                                                                 |
|                                                                | ires WHERE expl_section in | ('5','4','3','6') and expl_location in ('1') and expl_statut in |
|                                                                |                            |                                                                 |
| Il y avait 431 élément(s) sélectionné(s), 431 ont été ajoutés. |                            |                                                                 |
| Ce panier contient                                             | Total                      | Pointé(s)                                                       |
| Total                                                          | 431                        | 0                                                               |
| dont fonds                                                     | 431                        | 0                                                               |
| dont inconnus                                                  | 0                          | 0                                                               |

Vérifier le résultat du panier : Catalogue / Paniers / Gestion / Choisir le bon panier

| Panier : Panier d'exemplaires pour modification par lot 1 (EXPL)                         |  |
|------------------------------------------------------------------------------------------|--|
| 400 KG                                                                                   |  |
| 🛨 Exemplaire 04033 / Géo (Ed. française). 339 (05/2007)                                  |  |
| Exemplaire 04010 / Alternatives économiques (Quétiqny). 259 (06/2007)                    |  |
| Exemplaire 04012 / Les grands dossiers des Sciences humaines. 7 (Juin-Juillet-Août 2007) |  |
| Exemplaire 006560 / 100 % Technologique                                                  |  |
| 🔹 Exemplaire 006435 / 35 kilos d'espoir / Anna Gavalda                                   |  |
| 🗄 Exemplaire 006711 / À ciel ouvert / Christophe Domino                                  |  |
| 🛨 Exemplaire 006722 / À l'abri de rien / Olivier Adam                                    |  |
| 🛨 Exemplaire 006498 / À l'heure des chiens / Evelyne Brisou-Pellen                       |  |
| Exemplaire 006610 / A pretty Face / John Escott                                          |  |
| Exemplaire 006609 / A pretty Face / John Escott                                          |  |
| Exemplaire 006443 / A Town Like Alice / Nevil Shute (1899-1960)                          |  |
| Exemplaire 006764 / ABCD sports / Jacques Blanchard (1954)                               |  |
| 🛨 Exemplaire 006562 / Anders au coeur de la Terre / Emmanuel Hussenet                    |  |

Il ne devrait y avoir que des livres. Ici on remarque que les 3 premiers exemplaires correspondent à des bulletins et non à des livres ce qui est une erreur. Il faut commencer par les modifier un à un en leur donnant comme support 'périodique'.

Clic droit sur le 1er exemplaire : <u>Exemplaire 04033</u> / Ouvrir dans un nouvel onglet ou un nouvelle fenêtre. Passer dans cet onglet ou fenêtre. Choisir le support périodique et Enregistrer. Fermer l'onglet ou la fenêtre.

Retour au contenu du panier d'exemplaires pour modification par lot 1 Sortir l'exemplaire 04033 du panier en cliquant sur le panier barré On renouvelle cette opération pour les deux autres bulletins.

# 3. Remplacer le support 'livre1' par 'livre'

Catalogue / Panier / Actions / par procédure d'action

Choisir le panier d'exemplaires pour modification par lot 1. Cliquer sur éléments non pointés. Choisir la procédure d'action : E 3.4. Changer le support des exemplaires

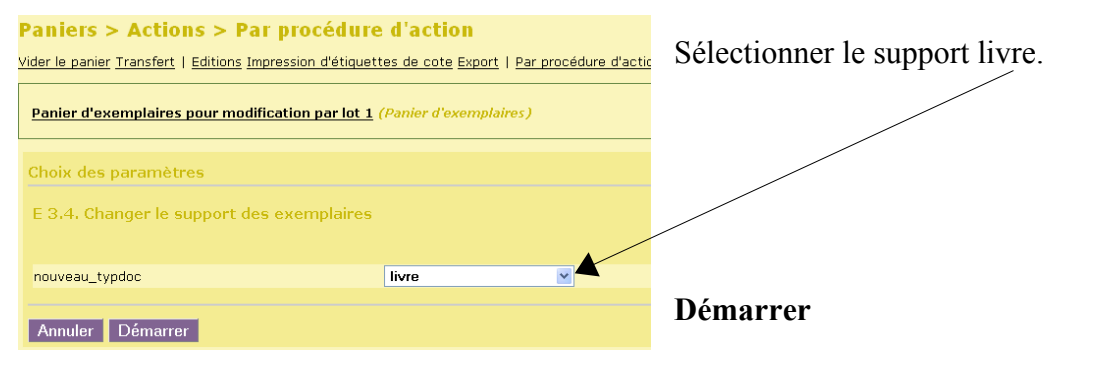

**Fiche technique PMB n° 1.7. :** Quelques manips dans PMB après conversion Coordination des documentalistes de l'enseignement catholique de Bretagne 14/01/08 5/6 http://www.citedoc.net/ Tous les supports 'livre1' sont remplacés par 'livre'.

Vider le panier d'exemplaires pour modifications par lot 1 :

**Catalogue** / Paniers / **Actions** / **Vider le panier.** Choisir le panier, cocher Eléments non pointés et **Vider le panier.** 

Puis Administration / Exemplaires / Supports. Cliquer sur livre1 et Supprimer.

| Modifier le support                                       |           |   |
|-----------------------------------------------------------|-----------|---|
| Libellé<br>livre1                                         |           |   |
| Codage interne pour les imports<br>Propriétaire du codage |           |   |
| Code générique 💙                                          |           | • |
| Annuler Enregistrer                                       | Supprimer |   |

Ouf c'est fini pour les livres...

# 4. Refaire les points 2 et 3 pour 'périodique1'.

NB : Entre le point 2 et le point 3, vérifier que votre panier ne contient que des bulletins en faisant une interrogation multi-critères :

**Recherche multi-critères** : *Panier d'exemplaires* = (*Panier d'exemplaires pour modification par lot 1*) **Sauf Document/périodique/article** = (*Périodiques*) => x notice(s) trouvée(s).

Si certains exemplaires correspondent à des livres, comme précédemment il faut d'abord modifier le support périodique1 par livre.

Puis sortir ces exemplaires du 'panier d'exemplaires pour modification par lot 1' et passer au point 3.

A la fin de ce point tout est en ordre, vous pouvez passer à la fiche pmb 2.4.1 'Utiliser les supports d'exemplaires'....

Véronique Le Tourneur Annie Jézéquel